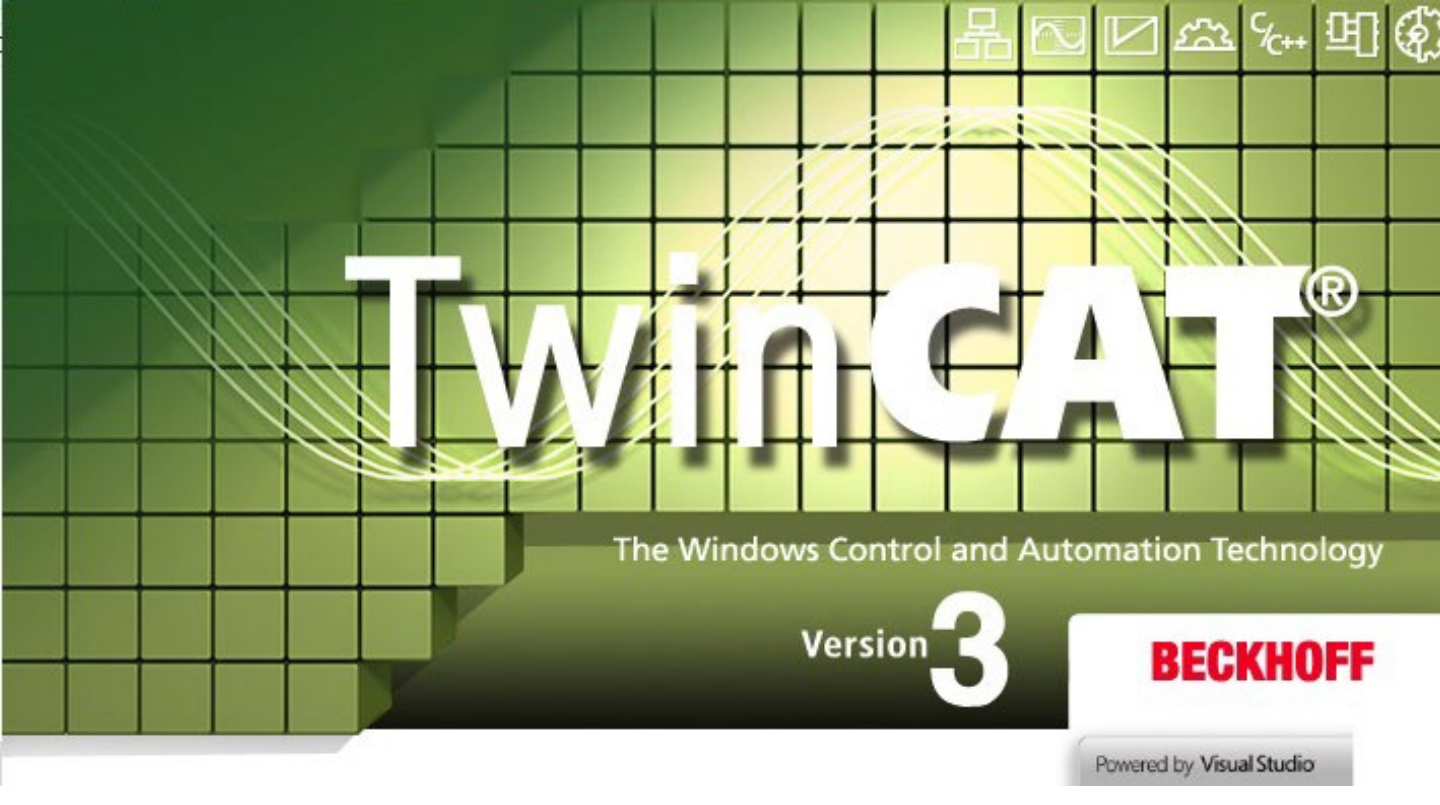

# TwinCAT3 Download Procedure

### Created in April 2021

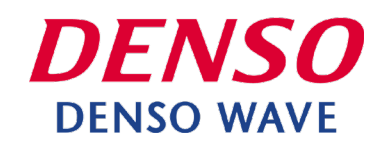

1. Beckhoff Automation user account registration is required to download this software.

Go to https://www.beckhoff.com/ja-jp/.

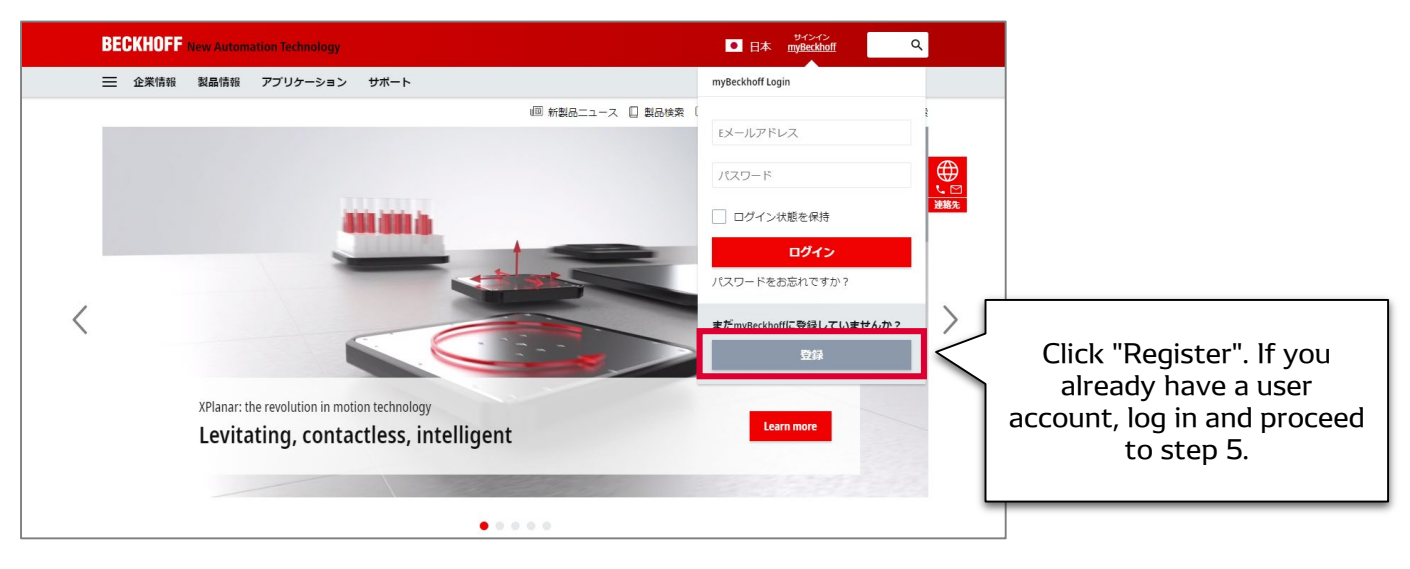

2. Enter your information and click "Send".

| BECKHOFF New Automation Technology                                                                                                    | サインイン<br>本 myBeckhoff  | ۹               |                                   |
|----------------------------------------------------------------------------------------------------|------------------------|-----------------|-----------------------------------|
| 💳 企業情報 製品情報 アプリケーション サポート                                                                                                    |                        |                 |                                   |
| G > myBeckhoff - 登録 回 新製品ニュース 🔲 製品検索 🛈 Beckhoff Info                                                                                           | rmation System 🗘 ダウンロ・ | ド検索             |                                   |
| <b>新規ユーザーアカウントの作成</b><br>ユーザーアカウントを作成するには、データを入力した後にアカウントを有効化する必要があります。有効化するとアカウントからご希望<br>す。                                                  | のデータをダウンロードで           | ☆<br>受きま<br>連絡先 |                                   |
| (*)必須項目<br><b>お客様情報</b>                                                                                                    |                        |                 |                                   |
|                                                                                                    |                        | Enter yo        | our information.                  |
| 名 (名前) *                                                                                                    |                        |                 |                                   |
| 備考                                                                                                    |                        | <i>i</i>        |                                   |
| デ <b>ータブライパ</b> シー・<br>ペッコフオートメーションの <mark>データブライパシーポリシ</mark> ーに同意します。<br>Beckhoff Automationが払の個人データを使用して、電話、郵便、またはEメールで私に連絡する場合があることに同意します。 |                        |                 |                                   |
| Beckhoff Automationが私の個人データをmyBeckhoffポータルに保存し、処理する場合があることに同意します。<br>送信                                                                        | Clic                   | k "Send"<br>inf | after you enter the<br>formation. |
|                                                                                                    |                        |                 |                                   |

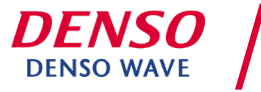

3. You will receive an automatic reply email. Click "Enable myBeckhoff".

| <b>BECKHOFF</b> New Automation Technology                                                                                          |                            |
|----------------------------------------------------------------------------------------------------|----------------------------|
| myBeckhoffにご登録いただきありがとうございます。<br>ユーザーアカウントを有効化するには、次のリンクをクリックしてください。<br>myBeckhoffを有効化する<br>有効化した後、すべてのmyBeckhoffの機能が使用できるようになります。 | Click "Enable myBeckhoff". |
| お客様情報                                                                                                    |                            |

4. The Beckhoff Automation Web will open. Enter your information and log in.

| 回 新製品ニュース 🔲 製品検索 🕕 Beckhoff Information S                                     | System 🗘 ダウンロード検索                                              |                                                                                                    |
|-------------------------------------------------------------------------------|----------------------------------------------------------------|----------------------------------------------------------------------------------------------------|
|                                                                               | ☆ ⊕                                                            |                                                                                                    |
| 既存のお客様<br>(*)必須項目<br>メールアドレス*<br>パスワード*<br>ログイン状態を候持<br>ログイン<br>パスワードをお忘れですか? | Enter your password.                                           | r email address and<br>Then click "Login".                                                                                  |
|                                                                               | 既存のお客様 (*)必須項目 メールアドレス・  パスワード・  ログイン状態を保持  ログイン パスワードをお忘れですか? | 既存のお客様         (*) 必須項目         メールアドレス*         パスワード・         パスワード・         ログイン状態を供持         ログイン         パスワードをお忘れですか? |

#### 5. Access the following URL.

https://www.beckhoff.com/ja-jp/products/automation/twincat/te1xxx-twincat-3-engineering/te1000.html

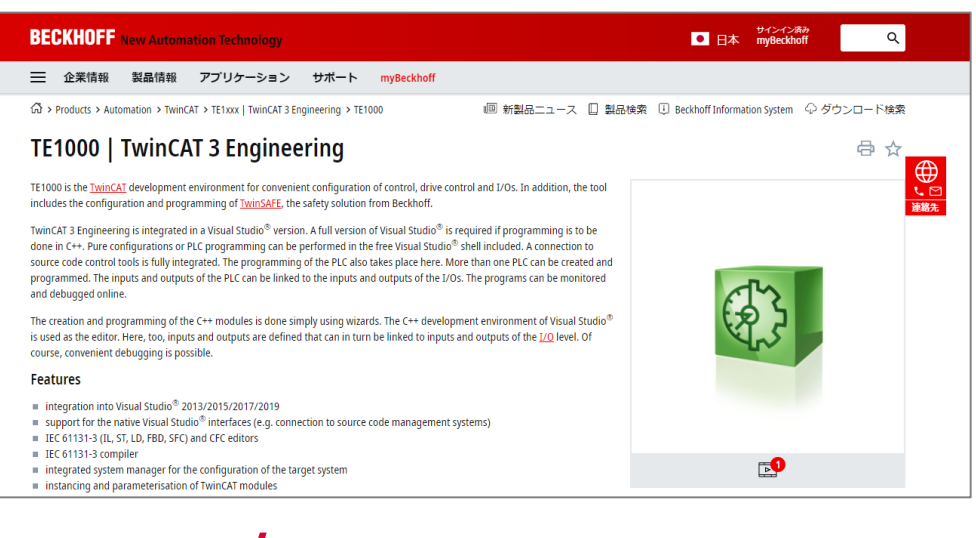

DENSO WAVE

How to install XAE / April 2021

6. Click "Documentation & Downloads" under "Product information" at the bottom of the page.

| Technical Data Ordering   | Information                 |                                 |
|---------------------------|-----------------------------|---------------------------------|
| Documentation & Downloads | Beckhoff Information System |                                 |
| Technical data            | TE1000                      | Click "Documentation & Download |
|                           | TC1000                      |                                 |
| Required                  | 101000                      |                                 |

7. Click "Software and tools" and then "Downloads". From the displayed versions, click " $\downarrow$ ZIP" for the version you want to download.

| Media File type                                                                                                    | Lanquage                                                                                                    | Click "Software and tools".                                                   |
|----------------------------------------------------------------------------------------------------|----------------------------------------------------------------------------------------------------|-------------------------------------------------------------------------------|
| Software and tools                                                                                                    |                                                                                                    |                                                                               |
| TwinCAT 3.1 – eXtended Automation Engineering (XA                                                                                                    | <ul> <li>including many licensable functions</li> </ul>                                                                                                    | Click "Downloads".                                                            |
| <ul> <li>Integration into Visual Studio<sup>®</sup> interfaces (e.g. 2013/2015/2017/201</li> <li>support for the native Visual Studio<sup>®</sup> interfaces (e.g. EC 6113-3 (IL, FB, LD, AS, ST) and CFC editors</li> <li>compiler for the IEC 6113-3 languages</li> <li>integrated system manager for the configuration of</li> <li>instancing and parameterisation of TwinCAT module</li> <li>integrated VinicAT C++ debugger</li> <li>integrated vinicAt c for the parameterisation of</li> </ul> | em of the vinnex1 a control software:<br>9 (if available)<br>connection to source code management systems)<br>he target system<br>;<br>modules generated by MATLAB <sup>®</sup> /Simulink <sup>®</sup>                                                                                                    |                                                                               |
| <ul> <li>if integrated into Visual Studio<sup>®</sup>, instancing of .NET<br/>In addition many functions are already included, please<br/>Valid for the following products</li> </ul>                                                                                                    | rojects in the same solution (e.g. for HMI)<br>itense only. Earlier TwinCAT 3 versions are available                                                                                                    | The Support department.<br>Check the version to download and<br>click "\7IP". |
| Show more ↓                                                                                                    | 0, (C127), (C127), (C1 |                                                                               |
| × Downloads<br>Version                                                                                                    | Build                                                                                                    |                                                                               |
| 3.1                                                                                                    | 4024.12                                                                                                    |                                                                               |

8. Click "Start download" in the pop-up that appears.

| 製品が選択されていま                | ÷4.                                                                          | Click "Start download". |
|---------------------------|------------------------------------------------------------------------------|-------------------------|
| TwinCAT 3.1 – eXtended Au | tomation Engineering (XAE)   including many licensable functions 3.1.4024.12 |                         |
|                           |                                                                              |                         |
|                           |                                                                              | <b>F6701</b> , TI       |
|                           |                                                                              |                         |
| Start download A          | dd further downloads                                                         |                         |
|                           |                                                                              |                         |

© DENSO WAVE INCORPORATED All RightsReserved.

9. Click the name of the product you want to download.

| BECKHOFF New Automation Technology                                                            | サインイン済み<br>■ 日本 myBeckhoff                                                      |              |                        |
|-----------------------------------------------------------------------------------------------|---------------------------------------------------------------------------------|--------------|------------------------|
| 三 企業情報 製品情報 アプリケーション サポート myB                                                                 | ckhoff                                                                          |              |                        |
| ♫ > myBeckhoff > ソフトウェアダウンロード                                                                 | III 新製品ニュース 🔲 製品検索 🕕 Beckhoff Information System                                | ◇ ダウンロード検索   |                        |
| ソフトウェア ダウンロード                                                                                 |                                                                                 | Click the pr | and of the product you |
| お客様の情報<br>While converting TwinCAT3.0 projects into the TwinCAT3.1 unexpected Negations       | and Edge Detection can occur in F&D/LD. Please check your application after the | wai          | nt to download.        |
| 製品が選択されていません<br>TwinCAT 3.1 – eXtended Automation Engineering (XAE)   including many licensat | e functions 3.1.4024.12                                                         |              |                        |
|                                                                                               |                                                                                 |              |                        |
|                                                                                               |                                                                                 |              |                        |
| タリンロート腹歴                                                                                      |                                                                                 |              |                        |
| 検索 日付 🗸                                                                                       |                                                                                 | 並べ替え順序 🖌     |                        |
| 選択内容:                                                                                         | すべてのフィルター(                                                                      | 道をリセット 結果:0  |                        |
| 형료                                                                                            | パージョン 日付                                                                        |              |                        |
| ダウンロード履歴はまだありません。                                                                             |                                                                                 | 連絡先          |                        |

#### 10. The download will start.

| BECKHOFF New Automation Technology                                                                         | ■ 日本 myBeckhoff C Q                                                                                                    |
|----------------------------------------------------------------------------------------------------|----------------------------------------------------------------------------------------------------|
| ── 企業情報 製品情報 アプリケーション サポート myBeckhoff                                                                      |                                                                                                    |
| ☆ > myBeckhoff > ソフトウェアダウンロード                                                                              | Image: Image: Ima |
| ソフトウェア ダウンロード                                                                                              |                                                                                                    |
| <b>お客様の情報</b><br>While converting TwinCAT3.0 projects into the TwinCAT3.1 unexpected Negations and Edge De | 在巴西<br>建能多<br>tection can occur in FBD/LD. Please check your application after the conversion process.                                                                                                    |
| 製品が選択されていません                                                                                               |                                                                                                    |
| TwinCAT 3.1 – eXtended Automation Engineering (XAE)   including many licensable functions                  | .1.4024.12                                                                                                    |
|                                                                                                    |                                                                                                    |
| ダウンロード履歴                                                                                                   |                                                                                                    |
| TC31-Full-Setup.3.1zip                                                                                     |                                                                                                    |

11. After the download is complete, unzip the Zip file and launch the software in the folder.

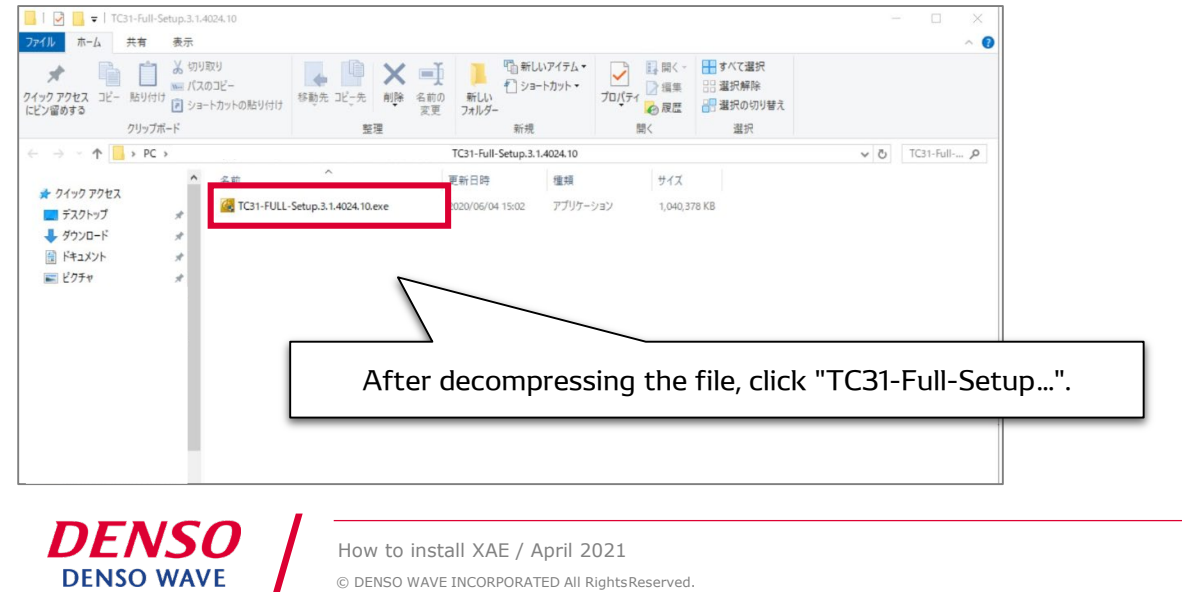

#### 12. Install TwinCAT3.

🙀 TwinCAT 3 - Version 3.1.4024.10 - Setup

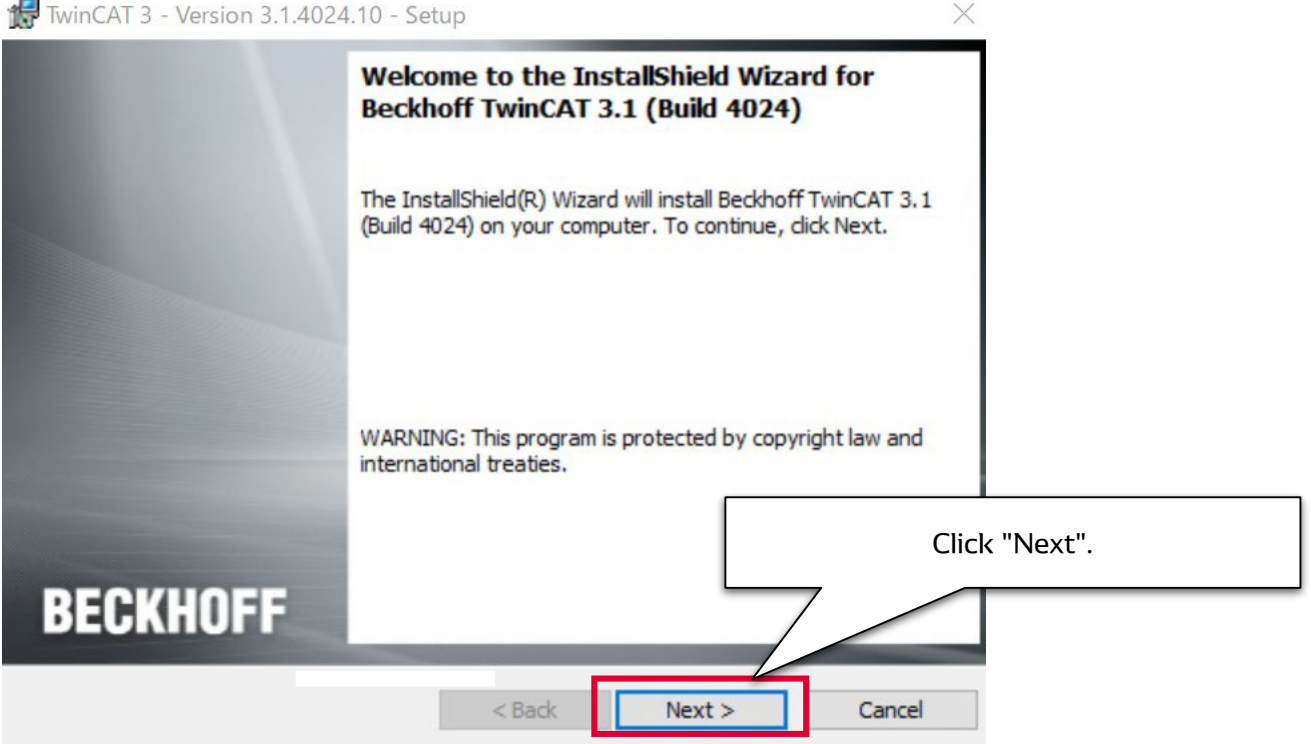

13. Accept the terms in the license agreement and proceed.

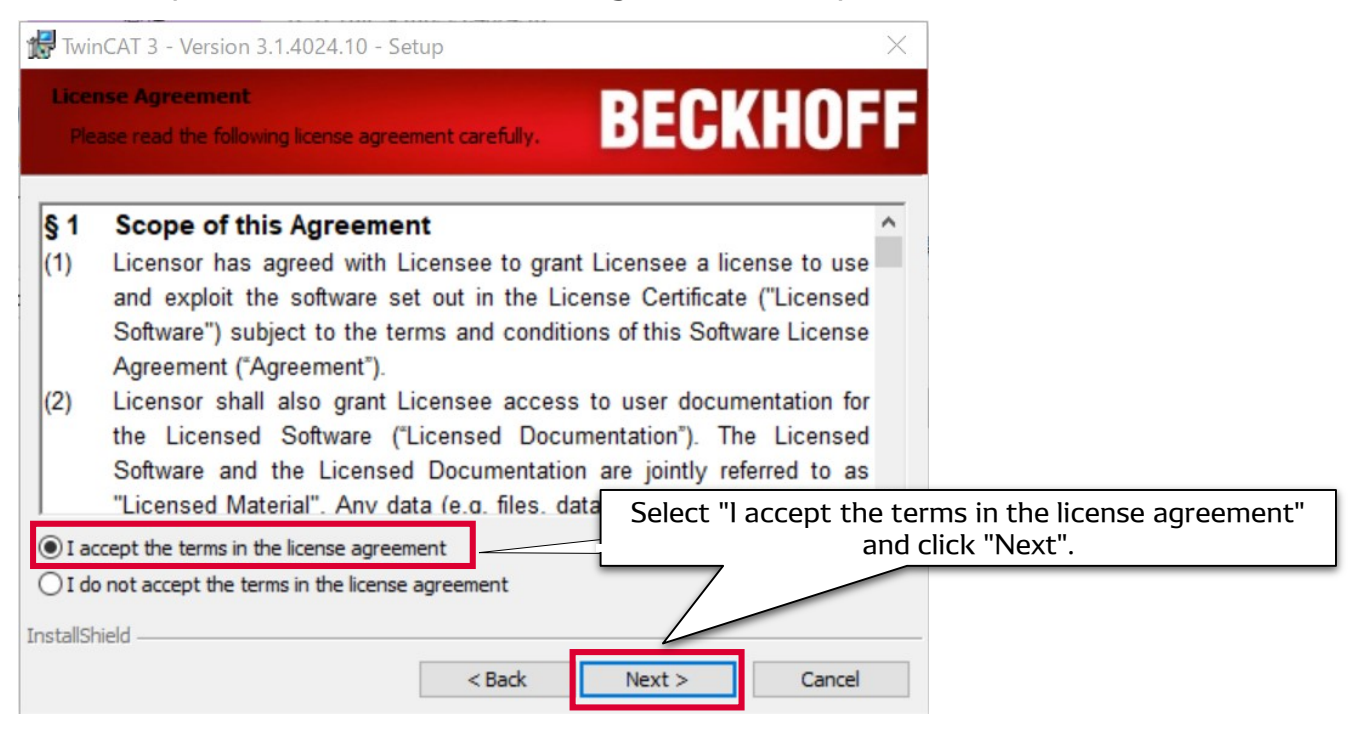

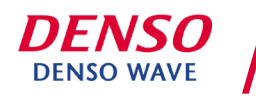

# 14. Select "I accept the terms in the license agreement. 3rd Party Software will be installed." and click "Next".

| 🖶 Beckhoff TwinCAT 3.1 (Bu   | ild 4024) - InstallShiel | d Wizard X                                                                                                    |
|------------------------------|--------------------------|----------------------------------------------------------------------------------------------------|
| 3rd Party Software           |                          | BECKHOFF                                                                                                    |
| TwinCAT can use 3rd Party So | oftware:                 |                                                                                                    |
| 3rd Party Software:          | License:                 | Used by TwinCAT component:                                                                                      |
| Git for Windows Minimal      | GPL License              | TwinCAT Multiuser                                                                                               |
| I accept the terms of the    | license agreement. 3rd   | d Party Software will be installed.                                                                             |
|                              | s of the license agreem  | ent. 3rd Party Son a will not be installed.                                                                     |
|                              |                          | Select "I accept the terms in the license agreement.<br>3rd Party Software will be installed" and click "Next". |
| nstallShield                 |                          |                                                                                                    |
|                              | < Bac                    | ck Next > Cancel                                                                                                |

#### 15. Select the setup type "Complete" and proceed.

| 🛃 TwinCAT 3 - Ve             | rsion 3.1.4024.10 - Setup X                                                                                    |
|------------------------------|----------------------------------------------------------------------------------------------------|
| Setup Type<br>Choose the set | up type that best suits your needs.                                                                            |
| Please select a              | setup type.                                                                                                    |
| Complete                     | All program features will be installed. (Requires the most disk space.)                                        |
| Custom                       | Choose which program features you want installed and why<br>will be installed. Recommended for advanced users. |
|                              | Select "Complete" and click "Next".                                                                            |
| installShield                | < Back Next > Cancel                                                                                           |

### 16. Start the installation of TwinCAT3. Click "Install".

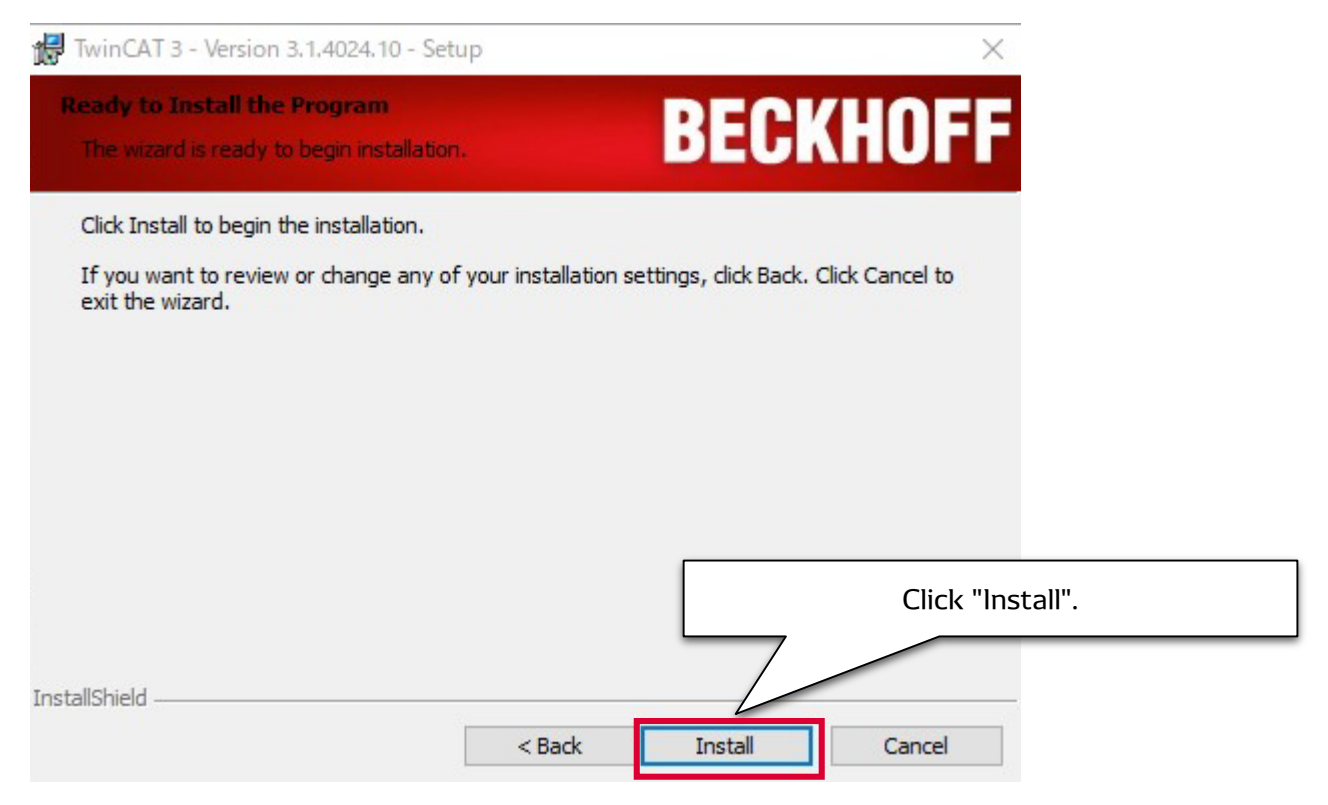

#### 17. After the installation is complete, restart your PC.

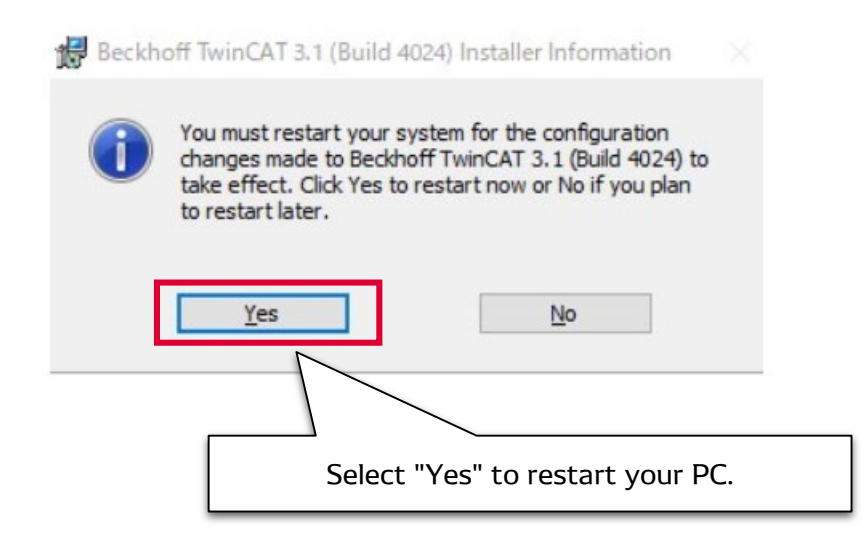

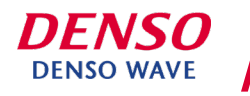

18. After restarting the PC, make sure that "TwinCAT XAE Shell" is installed. When the startup window shown below is displayed, the download is complete.

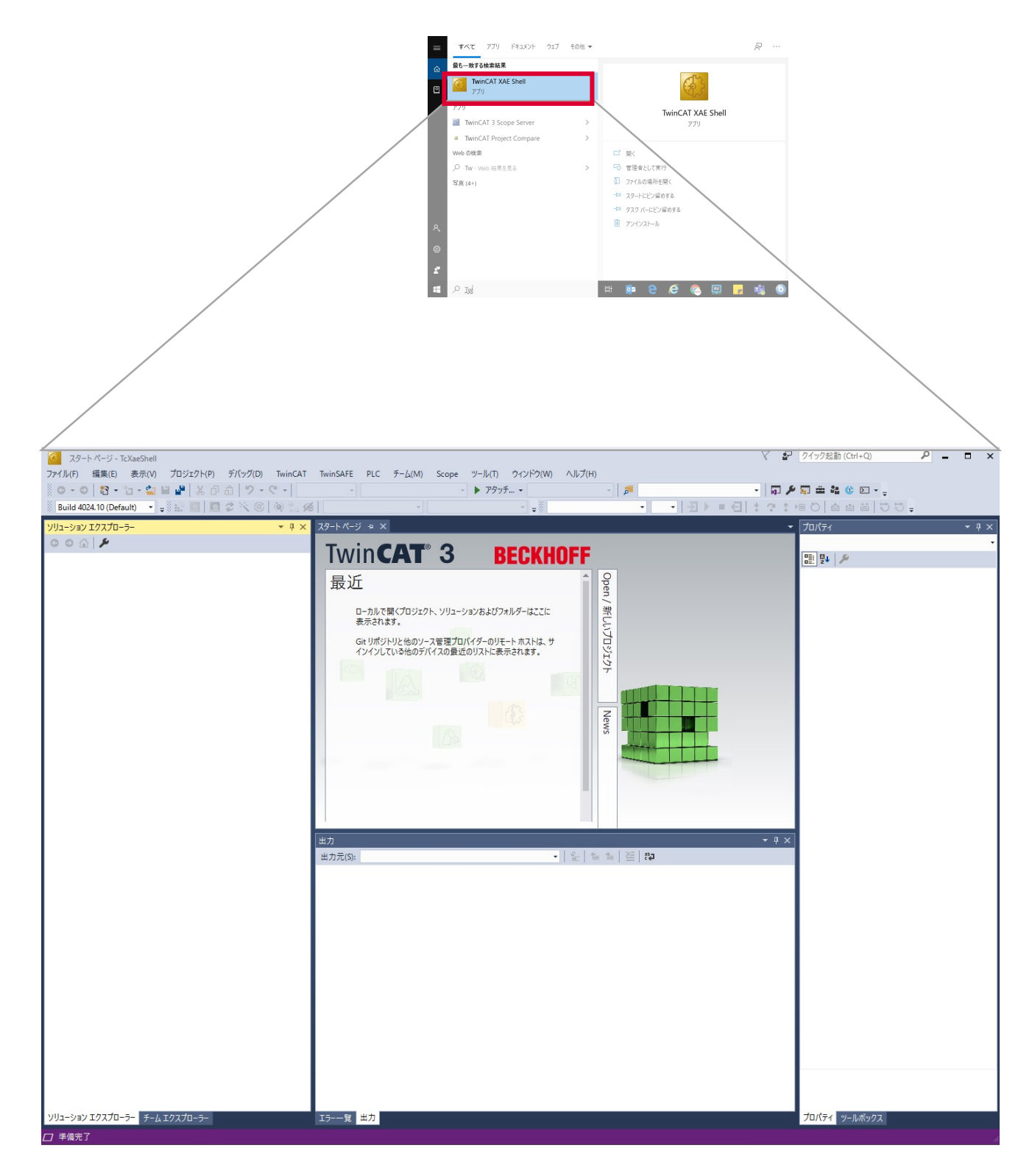

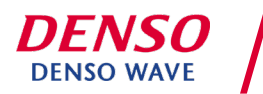